# 2019年受験対策 海老澤プレミアム 2NDインプット講座

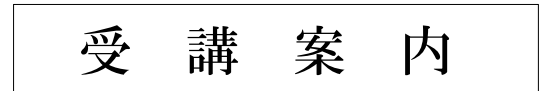

## 海老澤プレミアム2NDインプット講座 受講者限定サービス

### ■「択一過去問本」全9冊プレゼント

「司法書士試験 択一過去問本」全9冊を海老澤プレミアム2NDインプット講座全編一括および海老澤プレミアムパックを 2018年10月末までにお申込の方にプレゼントいたします。司法書士試験択一式の平成の全過去問+今も使える昭和の肢と解 説を科目別・体系別に収録した、全9冊のシリーズです。

※平成30年度版が全巻刊行され次第、申込書記載のご住 所宛てにお送りいたします。

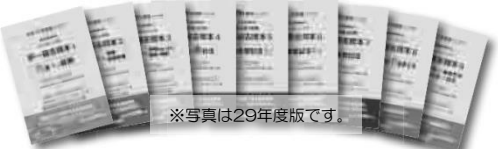

### ■通学部生の欠席フォロー(WEB、ビデオブース)

海老澤プレミアム2NDインプット講座全編一括および海老澤プレミアムパックを通学部でお申し込みされた方は、「受講者特 典マイページ」にて講義動画を無料WEB視聴できます。LIVEクラスの5日後にアップされますので、講義を欠席した場合や、 復習のためにご利用下さい。

WEB視聴環境がない方は、LIVEクラスの授業をそのまま収録したDVDを各本校に設置された専用ビデオブースで無料受講することができます(無料。予約方法・視聴開始日については各本校にお問い合わせください。)。

※WEBフォローが可能な対象講座は、海老澤プレミアム2NDインプット講座部分に限られます。

### ■講義音声ダウンロード

海老澤プレミアム2NDインプット講座全編一括および海老澤プレミアムパッ クの申込者(通学・通信)は、講義の内容を受講者特典マイページにて音声 ファイル(MP3形式)で提供いたします。追加料金は不要です。通勤・通学 の電車の中等での復習にご活用ください。各回のダウンロード開始日はLIVE 日程から7日後です。

※音声ダウンロードが可能な対象講座は、海老澤プレミアム2NDインプット 講座部分に限られます。海老澤プレミアムパックに含まれる「司法書士オープ ン総合編」、「全国総合模試」の音声ダウンロードはありません。 ファイル形式:MP3

| ACCORE SCORE<br>ACCORE SCORE<br>反已法律研究<br>SERIES X44-2 | 所     |                                                     |          | サービス内容一覧 お発音せ           |
|--------------------------------------------------------|-------|-----------------------------------------------------|----------|-------------------------|
| サンプル                                                   | 画面    | *3時間からに 12017年500<br>ックで「対象をファイルに保存」からダウンロードしてください。 |          |                         |
| 展志                                                     | タイトル  |                                                     | A830     | ファイル                    |
|                                                        |       | 网络日                                                 | 將7日      |                         |
| 不動展展2.5<br>会社法·現實管記法                                   | Min 1 | 16-09-10                                            | 17-07-02 | 1週第1<br>1週第2            |
| 不動學發記法(記述)                                             | 用油 2  | 16-09-10                                            | 17-07-02 | (編集)<br>(編集)<br>(編集)    |
| <b>民新-民執-民保</b>                                        |       |                                                     |          | 11年3                    |
| 080223 (Ed)                                            | Rid 3 | 16-09-13                                            | 17-07-02 | 議員1<br>議員2              |
| 供托语·助吉卿士法                                              |       |                                                     |          | 18.81.2                 |
| яа                                                     | Hid 4 | 16-09-17                                            | 17-07-02 | 調商1<br>調商2              |
| 臺法                                                     |       |                                                     |          | 222733                  |
| 1年合格由合コース・紀定NEW語<br>成コース見合わし (2017年月第)                 | Rin 5 | 16-09-17                                            | 17-07-02 | (周期1)<br>(周期2)<br>(周期3) |
|                                                        | Ra6   | 16-09-20                                            | 17-07-02 | 481                     |

#### ■通学&通信相互乗り入れ制度 (全編-括申込者対象)

海老澤プレミアム2NDインプット講座には「通学&通信相互乗り入れ制度」があります。全編一括でお申込いただいた方は、下表の通り、特定の回のみ受講形態を変えることもできます。

|            | 通学部を申込            | 通信部を申込   |                                                   |  |
|------------|-------------------|----------|---------------------------------------------------|--|
|            |                   | DVDを申込   | WEBを申込                                            |  |
| LIVE講義への出席 | 可                 | 可※1      | 可※1                                               |  |
| ビデオブース視聴   | 可(要予約)            | 可(要予約)   | 可(要予約)                                            |  |
| WEB講義視聴    | 可<br>(受講者特典マイページ) | 不可       | 可<br>(WEBスクール)                                    |  |
| 教材のお渡し方法   | 辰已各本校にて手渡し        | 発送<br>※2 | テキストと記述式教材(問題・解説)のみ発送<br>レジュメはPDFの閲覧・ダウンロード<br>※2 |  |

※1 LIVE講義に参加される場合は、「会員証」をお持ちください。

※2 通信部の方の通学受講に際して、テキスト等の教材をお受け取りになった場合には、その教材について発送はいたしません。 ※オプション講座の司法書士オープン総合編・全国総合模試につきましては、お申込みの受講形態に従ってご受講いただきます。 フルパックを通信部で申し込み、オプション講座部分のみ通学部に変更したい場合は、各校にお問い合わせください。

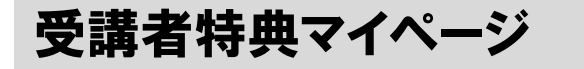

○講義音声ダウンロード(全編−括申込者) 〇通学部WEBフォロー(全編一括申込者)

# 受講者特典マイページ登録方法

①辰已HP

http://www.tatsumi.co.jp/ 画面右上の「受講者特典マイ ページ」をクリック。

②ログインID、パスワードの 入力画面になります。ログイ ンID、パスワードについては 以下から。

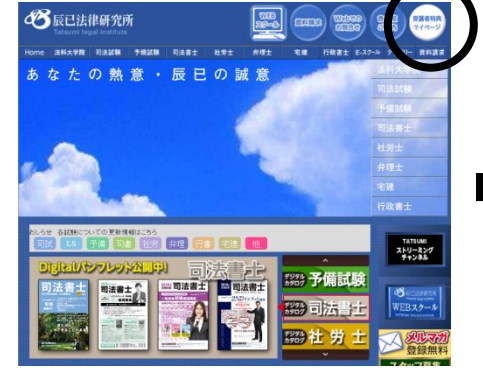

●WEBスクールに通常会員登録をしていない方

| ログイン10 または<br>メールアドレス ##<br>ノ(スワード あま | ログインDD または<br>メールアドレス AM<br>バスワード AM<br>「ロジイン |                           | 受講者特典マイページのID及びAWEBス<br>クールにてご登録のメールアドレスでも<br>ログイン出来ます。<br>※ログインIDについて → 詳しくはごちら |  |
|---------------------------------------|-----------------------------------------------|---------------------------|----------------------------------------------------------------------------------|--|
| /C27-15 100                           | 1027-k 21                                     | ログインID または<br>メールアドレス 184 |                                                                                  |  |
| バスワード <u>8</u> 4                      | 007-N M                                       | x-167 FDX 234             |                                                                                  |  |
|                                       | ログイン                                          | バスワード 🗖                   |                                                                                  |  |

| <ul> <li>③画面下部の「ログイン   D</li> <li>をお持ちでない方」をクリックし、必要事項を入力。</li> <li>入力完了後、【次へ】をクリック。</li> </ul> | 受講者特徴マイページのIDD2(WEBス                                                                                                    |                                                                                    | ιΨ. |
|-------------------------------------------------------------------------------------------------|----------------------------------------------------------------------------------------------------|------------------------------------------------------------------------------------|-----|
| ④講座会員証に記載された会員番号をご入力ください。<br>複数枚お持ちの場合は、なる<br>べく最近のものをご入力くだ<br>さい。                              | <b>10.7~ № 10</b><br>10 <b>7~)</b><br>107~)<br>107~)<br>107~)<br>107~)<br>107~)<br>107~)<br>107~)<br>107~)                 | (中和田田中小山田田)     (日本田田中小山田)     (日本田田中小山田)     田田 日本田 日本田 日本田 日本田 日本田 日本田 日本田 日本田 日 |     |
| <b>かんたん登録</b><br>下記の二次元バーコードを読み<br>取り(tatsumi.web@fofa.jp)空<br>メールを送信すると、システムか                  | BODDER         Televil (set) (set)(set)(set)         #田台田           Televil (set) (set)(set)(set)(set)(set)(set)(set)(set) | 2005年年 NOVBE         ************************************                          | ¥   |

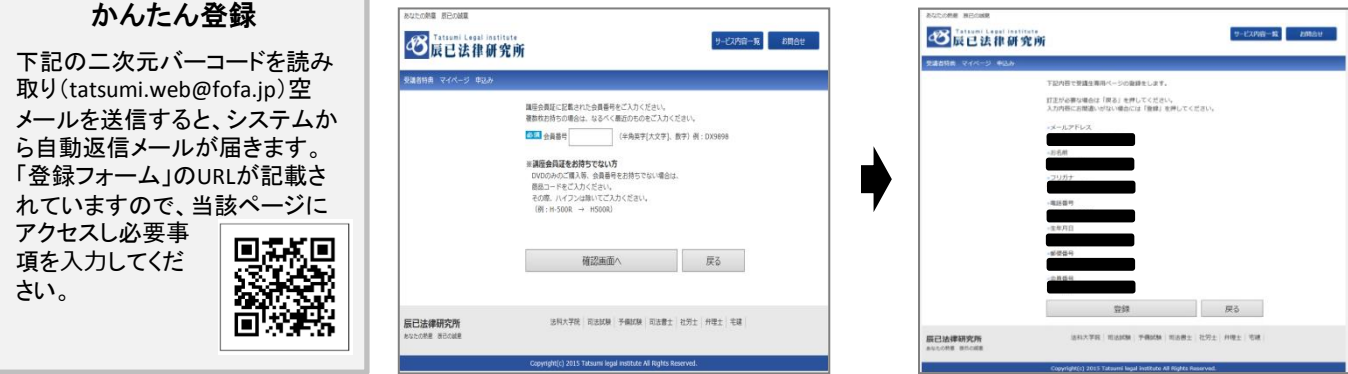

以上で「受講者特典マイページ」の登録は完了です。 システムからログインIDとパスワードを記載したメールをお送りしますのでご確認ください。

●WEBスクールに通常会員登録をしている方 「受講者特典マイページ」が自動で作成されております。新規登 録は必要ございません。ご登録のメールアドレスまたはログイン IDでログインできます。 ※ログインIDは、WEBスクールログイン時、画面上部に表示さ れる数字となります。パスワードはWEBスクールと同一です。 下記[数字]の部分がログインDです。

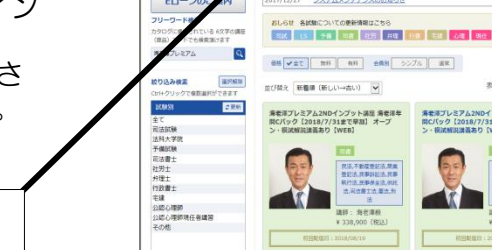

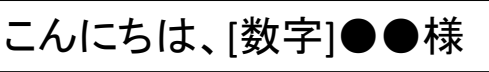

# 通信部WEBスクールをお申し込みになった方へ

以下のご案内は、通信部WEBスクールをお申し込みになった方向けのご案内です。 通学部生のWEBフォローには、以下のお手続きは必要ございません。「受講者特典マイページ」の登録のみです。

# WEBスクール視聴方法

●WEBスクールに通常会員登録をしている方

①辰已HP
 http://www.tatsumi.co.jp/
 画面右中段の「WEBスクー
 ル」をクリック。

②ログイン後、画面上部「購入履歴」をクリック。 ※右上の項目に「ログアウト」の表示があれば、現在お客様はWEBスクールにログイン中です。

③視聴画面になります。 ※視聴期限にご注意ください。

※画面左上に「受講者特典マイ ページ」ボタンがございます。こ ちらをクリックすると、受講者特 典マイページへ移行します。(受 講者特典マイページからも同様に、 WEBスクールに移行できるボタン が画面左上にございます。)

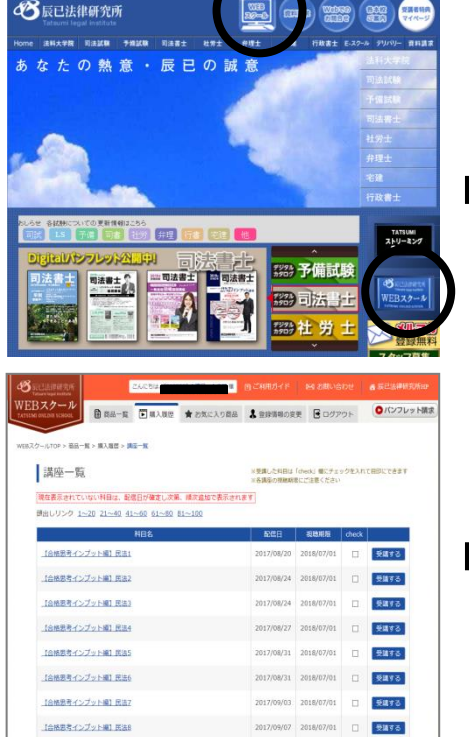

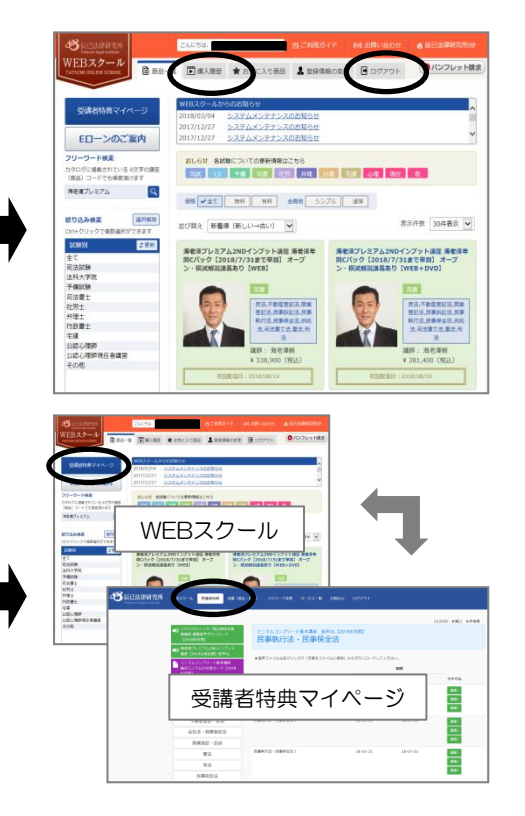

#### ●WEBスクールに通常会員登録をしていない方

WEBスクールの利用に当たって、事前に専用の会員登録をしていただく必要がございます。

#### <窓口にて講座申込をされた方>

申込書にご記入いただいたメールアドレスに基づき当社にて代行して、WEBスクール通常会員登録を行います。

#### <郵送(郵便振替/銀行振込)にて講座申込をされた方>

別紙『WEBスクール会員登録用紙』に必要事項を全てご記入の上、ご返送をお願いいたします。 お客様からの登録用紙を受領次第、記入事項に不備がないことを確認して後、当社にてWEBスクール通常会員登録を行います。

【代行登録が完了した後のお手続きの流れについて】

①会員登録完了後、お客様ご記入のアドレスに『辰已法律研究所WEBスクール【登録完了】のお知らせ』という タイトルのメールが送信されます。

②お客様におかれましては、上記メールを受信次第、メールの指示に従い、パスワードの設定をお願いいたします。 ③お客様ご自身によるパスワードの設定完了後、当社WEBスクールページからログインしてください。購入済み の講座が、初回配信日から最終視聴期限まで、視聴可能となります。

ログインID : お客様のメールアドレス

パスワード : お客様が任意に設定した英数字

④上記「【登録完了】のお知らせ」メールとほぼ同時に、個別の講座につきまして『辰已法律研究所WEBスクール【注文・決済完了】のお知らせ』というタイトルのメールが送信されます。

しかし、繰り返しになりますが、お客様自身によるパスワードの設定がなされない限り、利用可能とはなりません。 くれぐれも、『【登録完了】のお知らせ』メールを受信されただけで安心せず、パスワードの設定を行うようお願 い申し上げます。